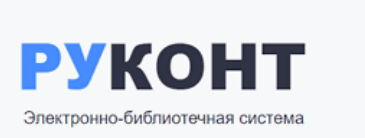

Если в библиотеке Вам выдали логин и пароль, то регистрация не требуется.

## Возможные варианты самостоятельной регистрации:

- 1. С **ІР-адреса вуза (библиотеки).** Например, со стационарного компьютера на территории учреждения или с ноутбука (планшета):
  - а. Нажать на кнопку «**Регистрация**» и заполнить поля регистрационной формы.
  - b. **Пройти по ссылке** Подтвердите регистрацию.
  - с. **Подтвердить email** через кнопку внизу экрана и далее по ссылке в письме, которое придёт на Ваш e-mail.
  - d. Войти в Личный кабинет и на странице «Мой профиль» внизу нажать кнопку «Стать удаленным читателем».
  - е. Появится окно «Стать удалённым читателем организации». Нажать в нём кнопку «Сохранить».

## 2. С IP-адреса, не находящегося на территории вуза (библиотеки).

Например, с домашнего компьютера:

- а. Нажать на кнопку «Регистрация» и заполнить поля регистрационной формы.
- b. Пройти по ссылке Подтвердите регистрацию.
- с. **Подтвердить e-mail** через кнопку внизу экрана и, далее, перейдите по ссылке в письме, которое придёт на Ваш e-mail.
- d. В Личном кабинете на странице «Мой профиль» внизу страницы нажать кнопку «Стать удаленным читателем»
- е. Выбрать из списка «Иркутский государственный аграрный университет» и нажать кнопку «Сохранить».

Поле «Код удаленного читателя» оставить ПУСТЫМ!

**Подтверждение Email**: Если Вы не можете найти в своем почтовом ящике такое письмо, то проверьте, верно ли указан ваш электронный адрес в Личном кабинете на странице «Мой профиль» и нажмите на кнопку «Подтвердить e-mail»

Если все сделано правильно, в Личном кабинете в разделе «Мои коллекции» появятся коллекции организации, доступные Вам бесплатно.